### QUERY, NLETS, ADMINISTRATIVE MESSAGES

ISP.HelpDesk@Illinois.gov

866-LEADS-00

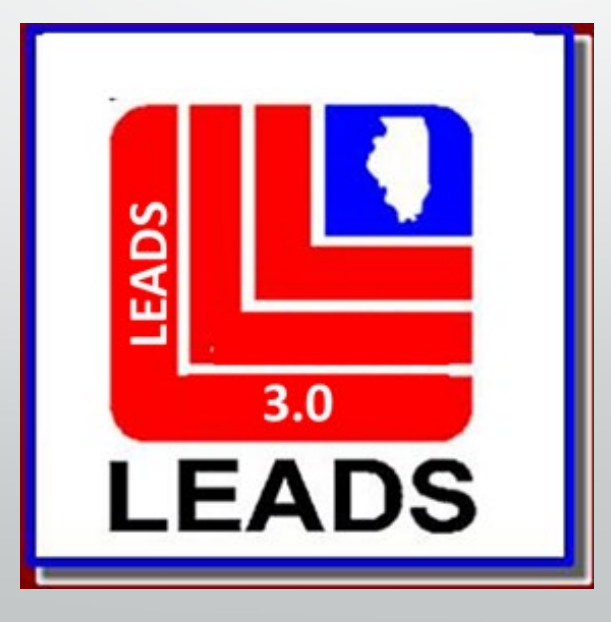

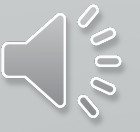

### How a LEADS Number is created.

- This is an eight-digit number which is automatically assigned by the LEADS computer to uniquely identify a record in the Computerized Hot Files.
- The first character is a letter which identifies the particular file which houses the record. Some of these identifiers have changed.
- The second and third positions represent the last two digits of the year in which that record was entered into CHF.
- The remaining five characters are a sequential letter followed by sequential four numbers. At the time of entry of a record, the sequential number indicates how many records have been entered into that file so far during that year.
  - For example, a record with an LDS of V20A0095 is the 95th record to be entered into the Vehicle File in 2020.

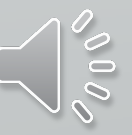

LEADS 3.0 Has made changes to align with NCIC Guidelines Some CHF, (Computerized Hot File) LEADS Number Identifiers have changed, added NCIC files, and separated the Caution Files.

| Hot File           | LEADS Number<br>Identifier | Hot File                                                                    | LEADS Number<br>Identifier |
|--------------------|----------------------------|-----------------------------------------------------------------------------|----------------------------|
| Articles           | А                          | Missing Person                                                              | М                          |
| Guns               | G                          | Wanted Person                                                               | W                          |
| License Plates     | Р                          | Protection Order                                                            | Н                          |
| Vehicles           | V                          | <b>**Registered Person</b>                                                  | К                          |
| Boats              | В                          | <b>**Violent Person</b>                                                     | L                          |
| Vehicle/Boat Parts | D                          | <b>*Field Notification</b>                                                  | Е                          |
| Securities         | S                          | *Supervised Release                                                         | С                          |
| Title Hits         | Q                          | <b>Gang Member</b><br>(*IDOC Gang Caution & Legacy<br>Warrant Gang Entries) | т                          |
|                    |                            | *Sex Offender                                                               | X                          |
| * Provious L       | ADS Caution Files *        | *New CHE files NCIC Only                                                    | Filos                      |

### SEPARATING CAUTION FILES

What does this mean?

Each Caution File has its own LEADS Number Identifier

Sex Offender - X

Ē

- Supervised Release (formerly parolee) C
- Field Notification (LEADS Only File) E
- Gang Member T
- Violent Person (NCIC Only File) L

Agency uses an interface system; new entries MUST be made in LEADS 3.0 Messenger, until the time the interface programing has been updated. It is **REQUIRED** every Agency have at least one station with Messenger Client.

When an inquiry is made, operator will receive a hit for each caution file Entered for an individual person.

For example, if a subject is a sex offender and supervised release, the inquiry will yield two responses.

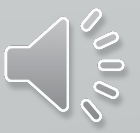

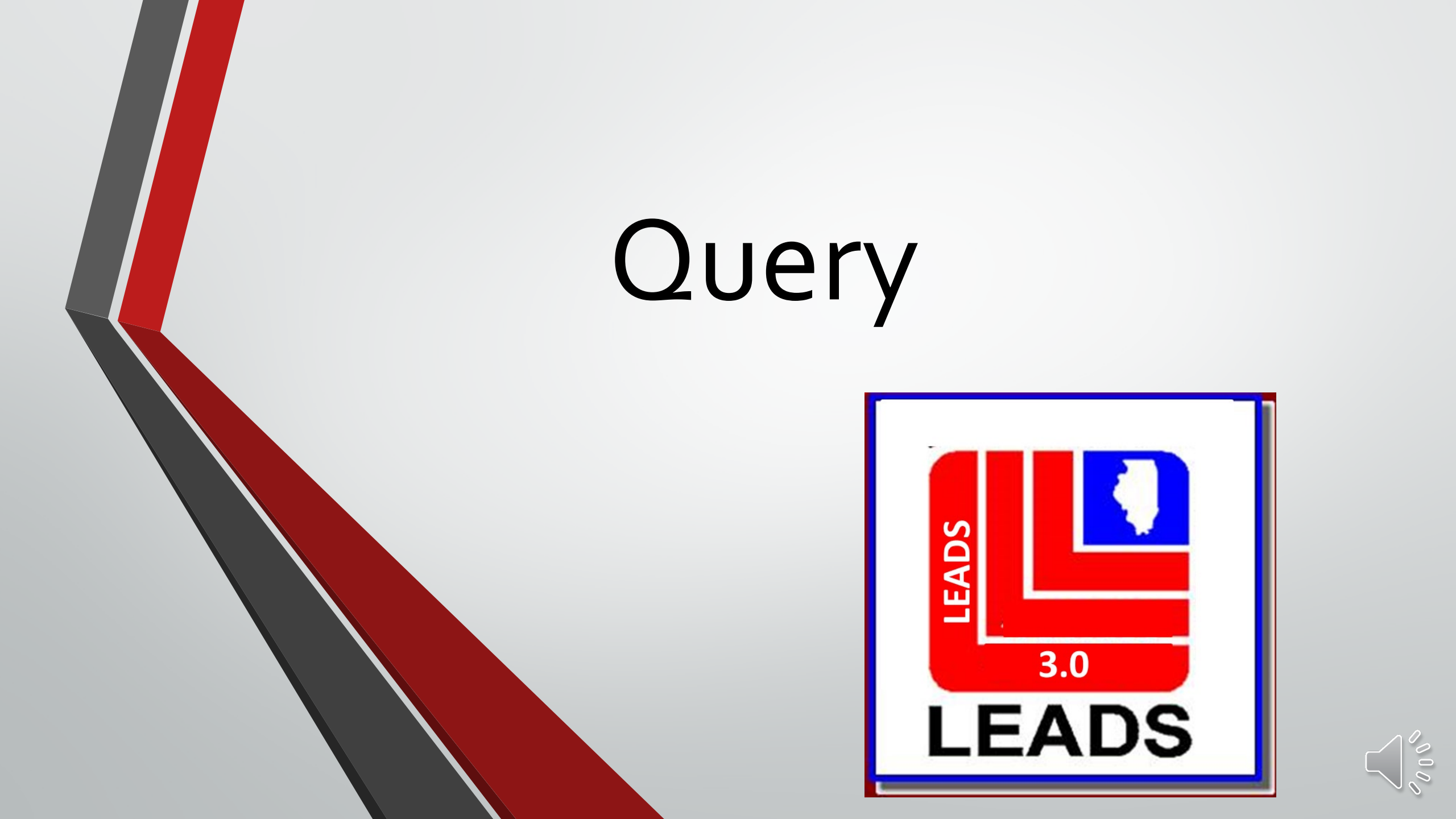

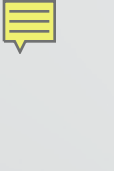

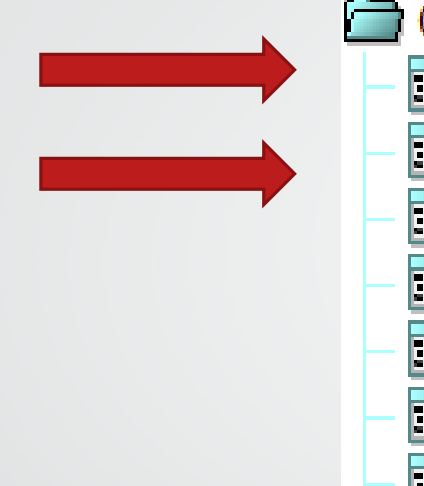

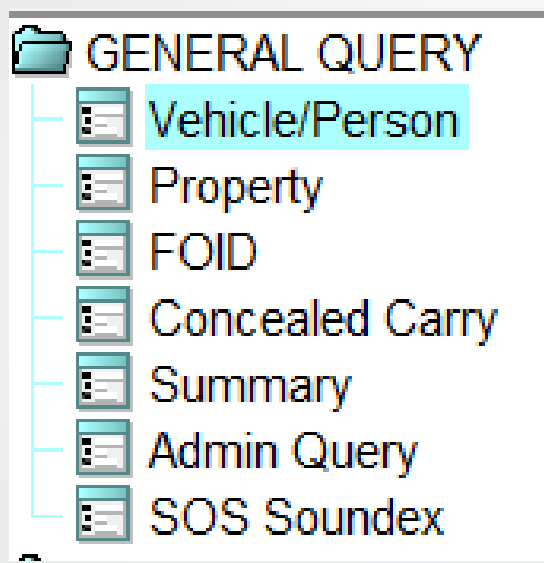

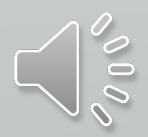

## UNIVERSAL INQUIRY FORMAT SEPARATED INTO 2 MAIN QUERY FORMS

**OVEHPER** – OUERY VEHICLES, PERSONS, PLATES

**OPROP** – QUERY ARTICLES, BOATS, GUNS, SECURITIES

### 2 options to open any form

LEADS

3.0

LEADS

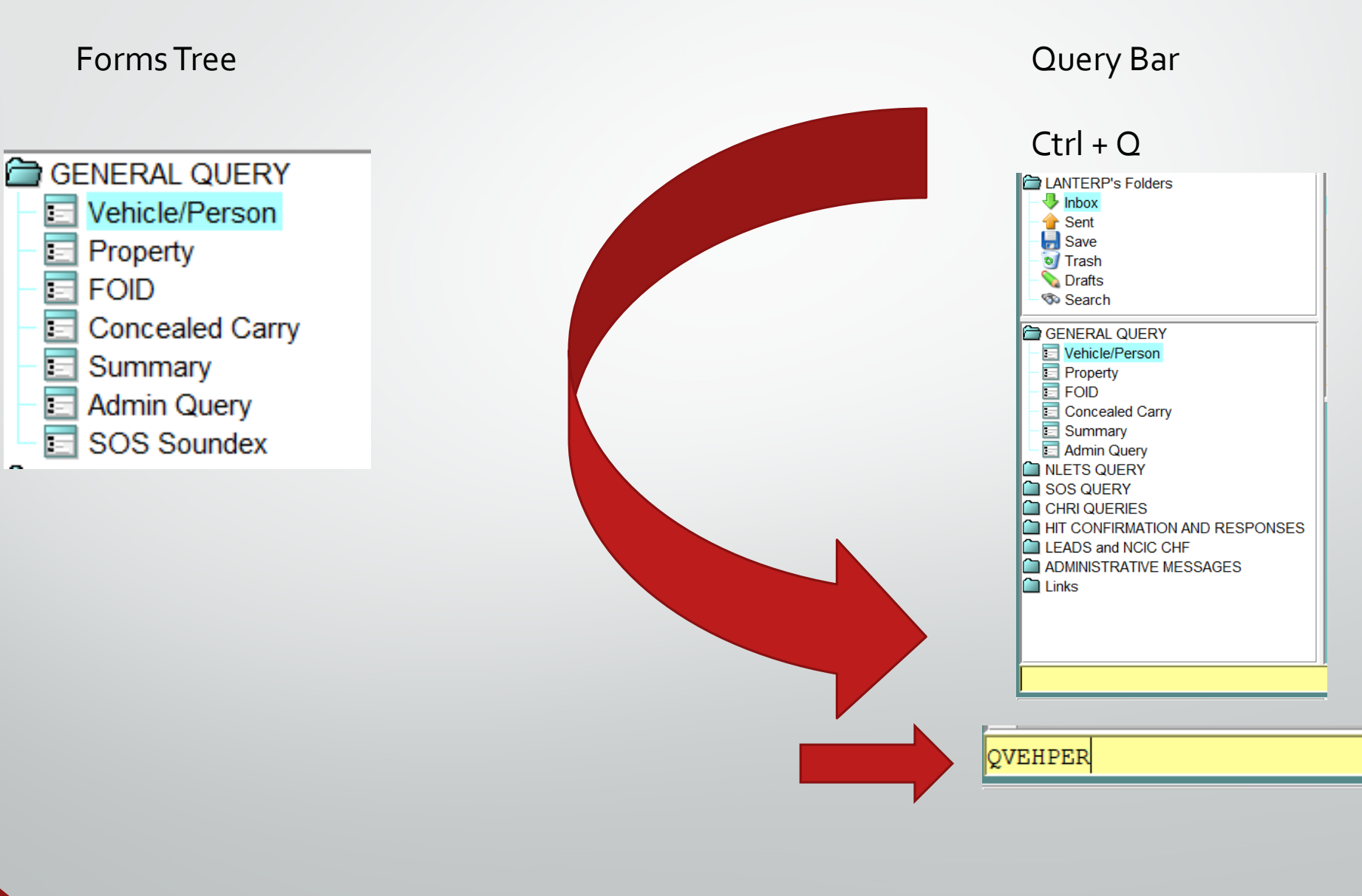

|     | QVEHPER - Ve               | ehicle & Person Q        | uery Form               |               |                      |                                  |              |                |                    |
|-----|----------------------------|--------------------------|-------------------------|---------------|----------------------|----------------------------------|--------------|----------------|--------------------|
| 3MZ | * <u>M</u> essage Key      |                          | <u>o</u> ri             |               |                      |                                  |              |                |                    |
| The | Z2 = Basic Query           | <b>•</b>                 | IL08496Y6 = ISP         | INFO SERVICE  | S BUREAU SPR         |                                  |              |                |                    |
|     | LEADS or NCIC              |                          | IL0680200 = PD L        | LITCHFIELD IL |                      |                                  |              |                |                    |
| Mz  | Notes                      | LEADS                    | # <u>N</u> CIC #        | Pla           | card SER#            |                                  |              |                |                    |
| The |                            |                          |                         |               |                      |                                  |              |                |                    |
|     | LICENSE PLATE              |                          |                         |               |                      |                                  |              |                |                    |
| M   | <u>L</u> icense #          | Licen <u>s</u> e State/R | egion                   |               | License <u>Y</u> ear | License <u>T</u> ype             |              |                |                    |
| S S |                            |                          |                         | •             |                      |                                  |              |                | <b>_</b>           |
| 11  | PERSONAL                   |                          |                         |               |                      |                                  |              |                |                    |
|     | <u>N</u> ame               |                          |                         | Se <u>x</u>   | <u>R</u> ace         |                                  | Da           | ate of Birth   |                    |
|     |                            |                          |                         |               | ▼                    |                                  | ▼            | <u> _ </u>     |                    |
| M   | So <u>c</u> ial Security # | <u>M</u> iscellaneous #  |                         |               |                      |                                  | Driver Image | Hotfiles Image | Related Search Hit |
| S.S |                            |                          |                         |               |                      |                                  | ▼ N = No ▼   | Y = Yes ▼      | N = No 🔻           |
|     | Driver <u>L</u> icense #   |                          | Driver Licen <u>s</u> e | State/Region  | Code                 | _                                |              |                |                    |
|     |                            |                          |                         |               | •                    |                                  |              |                |                    |
|     | <u>S</u> tate ID #         | <u>F</u> BI / UCN #      | FOID #                  |               |                      |                                  |              |                |                    |
|     |                            |                          |                         |               |                      |                                  |              |                |                    |
|     | VEHICLE                    |                          |                         |               |                      |                                  |              |                |                    |
| 5   | <u>V</u> IN #              |                          | OAN #                   |               | Vehicle              | Yea <u>r</u> Vehicle <u>M</u> ak | e            |                |                    |
| W   |                            |                          |                         |               |                      |                                  |              | ▼              |                    |
|     |                            |                          |                         |               |                      |                                  |              |                |                    |
|     |                            | Sut                      | omit                    |               | Clear                |                                  | C            | lose           |                    |
|     |                            |                          |                         |               |                      |                                  |              |                |                    |

M

| ★ <u>M</u> essage Key      |                          | <u>O</u> RI                   |                              |                    |                                 |                    |
|----------------------------|--------------------------|-------------------------------|------------------------------|--------------------|---------------------------------|--------------------|
| ZH = Disabled Ha           | anging Tag 🛛 🔻           | IL08496Y6 = ISP INF           | O SERVICES BUREAU SPRING     | FIELD 🔻            |                                 |                    |
| LEADS or NCIC<br>Notes     | LEADS                    | # <u>N</u> CIC #              | * Placard SER#               | k                  |                                 |                    |
| LICENSE PLATE              |                          |                               |                              | •                  |                                 |                    |
| License #                  | Licen <u>s</u> e State/F | Region                        | License <u>Y</u> ear License | е <u>Т</u> уре     |                                 |                    |
| PERSONAL                   |                          |                               |                              |                    |                                 |                    |
| <u>N</u> ame               |                          | Se <u>x</u>                   | <u>R</u> ace<br>▼            | <b>•</b>           | Date of Birth                   |                    |
| So <u>c</u> ial Security # | Miscellaneous #          |                               |                              | Driver Imag        | e Hotfiles Image I<br>Y = Yes ▼ | Related Search Hit |
| Driver <u>L</u> icense #   |                          | Driver Licen <u>s</u> e State | /Region Code                 |                    |                                 |                    |
| <u>S</u> tate ID #         | <u>F</u> BI / UCN #      | FOID #                        |                              |                    |                                 |                    |
| VEHICLE                    |                          |                               |                              |                    |                                 |                    |
| <u>V</u> IN #              |                          | OAN #                         | Vehicle Year Ve              | hicle <u>M</u> ake | -                               |                    |
|                            |                          | Submit                        |                              | Class              |                                 | Class              |

-

#### SOS IMAGE QUERY

| 1             | QVEHPER - Ve             | hicle & Person Qu         | ery Form                |              |                            |                    |                      |           |                    |                  |       |
|---------------|--------------------------|---------------------------|-------------------------|--------------|----------------------------|--------------------|----------------------|-----------|--------------------|------------------|-------|
| 3             | * <u>M</u> essage Key    |                           | <u>O</u> RI             |              |                            |                    |                      |           |                    |                  |       |
| $\mathcal{N}$ | Z2 = Basic Query         | ▼                         |                         |              |                            |                    | •                    |           |                    |                  |       |
|               | LEADS or NCIC            |                           |                         |              |                            |                    |                      |           |                    |                  |       |
|               | Notes                    | LEADS #                   | NCIC #                  | Р            | late <mark># or</mark> Pla | acard SER#         | E                    |           |                    |                  |       |
|               |                          |                           |                         |              |                            |                    |                      |           |                    |                  |       |
|               |                          |                           |                         |              |                            |                    |                      |           |                    |                  |       |
|               | <u>L</u> icense #        | Licen <u>s</u> e State/Re | gion                    |              | License                    | <u>Y</u> ear Licer | nse <u>T</u> ype     |           |                    |                  |       |
|               |                          |                           |                         | •            |                            |                    |                      |           |                    | -                |       |
|               | PERSONAL                 |                           |                         |              |                            |                    |                      |           |                    |                  |       |
| 2             | <u>N</u> ame             |                           |                         | Se <u>x</u>  | <u>R</u> a                 | ce                 |                      |           | Date of Birth      |                  |       |
|               |                          |                           |                         |              | ▼                          |                    |                      | •         | _/_/_              |                  |       |
| VY            | Social Security #        | <u>M</u> iscellaneous #   |                         |              |                            |                    |                      | Driver Im | age Hotfiles Image | e Related Search | h Hit |
|               |                          |                           |                         |              |                            |                    | •                    | Y = Yes   | ▼ Y = Yes ▼        | N = No 💌         |       |
|               | Driver <u>L</u> icense # |                           | Driver Licen <u>s</u> e | State/Region | n Code                     |                    |                      |           |                    |                  |       |
| Z             |                          |                           |                         |              |                            | -                  |                      |           |                    |                  |       |
| N N           | <u>S</u> tate ID #       | <u>F</u> BI / UCN #       | FOID #                  |              |                            |                    |                      |           |                    |                  |       |
| V •           |                          |                           |                         |              |                            |                    |                      |           |                    |                  |       |
|               | VEHICLE                  |                           |                         |              |                            |                    |                      | -         |                    |                  |       |
|               | <u>V</u> IN #            |                           | OAN #                   |              | Ve                         | hicle Yea <u>r</u> | Vehicle <u>M</u> ake |           |                    |                  |       |
|               |                          |                           |                         |              |                            |                    |                      |           | ▼                  |                  |       |
|               |                          |                           |                         |              |                            |                    |                      |           |                    |                  |       |
|               |                          |                           | Submit                  |              |                            |                    | Clear                |           |                    | Close            |       |

| Received Time:         | 02:44:02 PM                         | Source ORI: | ILSOS0000 |
|------------------------|-------------------------------------|-------------|-----------|
| Summary:               | Z2: NAM=LANTER,PAMELA S SEX=F RAC=U |             |           |
| 🗌 View Message Details |                                     |             |           |

SOS

DL/IP STA/VALID TDL/TIP STA/SEE ILOLNHELP CDL/CIP STA/SEE ILOLNHELP SCHLBUS STA/NOT A SCHOOL BUS DRIVER (SEE ILOLNHELP)

#### LANTER PAMELA S

OLC/D\* OLT/ORIGINAL EXP/04302023 ISS/04172019

RES-PID CLASS/NONE

NO STOPS IN EFFECT

NO CONV LAST 12 MO

DIGITAL ISSUE

EMERGENCY CONTACT INFORMATION AVAILABLE

END

IMR/

Begin Image

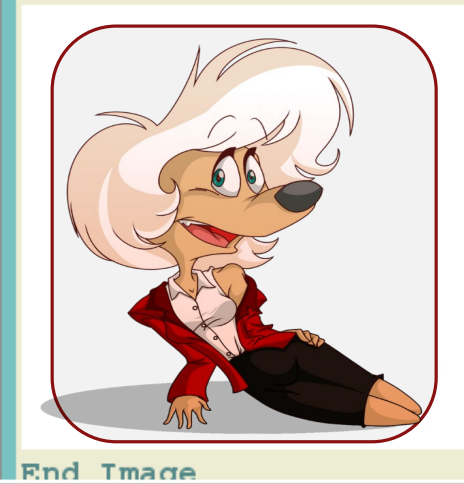

|               | Quick Query Bar  | 1                  |                                                                |                               |                             |                      |
|---------------|------------------|--------------------|----------------------------------------------------------------|-------------------------------|-----------------------------|----------------------|
|               | Form<br>Tree     |                    | Prev                                                           | iew Pane                      |                             |                      |
| $\Rightarrow$ | Z5               |                    |                                                                |                               |                             | <b>A</b> 4% <b>A</b> |
|               |                  |                    | MXS - NCIC Modify Sex Offender                                 | CR1 - Illinois CHRI Rapsheet  | QPROP - Query Property Form | 8:20 AM<br>4/6/2021  |
|               |                  | Open               | Forms                                                          |                               |                             |                      |
|               |                  | Form<br>Tree       | NDENT:<br>JTCHINSON, PIPER L SEX/F<br>D02-02-07 AGE/19 HGT/507 | w Pane EYE/BRO                |                             |                      |
|               | <mark>⊺Z5</mark> | R01 PF             | ROHIBITED FROM PHYSICAL ABUSE,                                 | HARASSMENT, WILLFUL DEPRIVATI | on,                         |                      |
|               | 🖂 Mailbox f      | or LANTERP - Inbox |                                                                |                               | ⊖ ∷ 🌰 🔄                     |                      |

### Quick Query Bar/QVEHPER Shortcuts Ctrl + Q

| LEADS Forms Ac                | cessibility <u>U</u> ser | Session <u>w</u> indow    |                              |                              |                                   |               |
|-------------------------------|--------------------------|---------------------------|------------------------------|------------------------------|-----------------------------------|---------------|
| 칠 Mailbox for L               | 🔲 QVEHPER -              | Vehicle & Person (        | Query Form                   |                              |                                   |               |
| <u>M</u> essage <u>Q</u> uick | * <u>M</u> essage Key    |                           | <u>O</u> RI                  |                              |                                   |               |
| Q 🛃 🧃                         | Z5 = Enhanced            | Plate Query 🔻             | IL08496Y6 = ISP INFO SER     | VICES BUREAU SPRINGFI        |                                   |               |
| "s Fo                         | LEADS or NCIC            |                           |                              |                              |                                   |               |
| - 🦆 Inbox                     | Notes                    | LEADS                     | S # <u>N</u> CIC # P         | lacard SER#                  |                                   |               |
| - Gent                        |                          |                           |                              |                              |                                   |               |
| - 🗑 Trash                     |                          | E                         |                              |                              |                                   |               |
| - 💊 Drafts<br>- 🕸 Search      | * <u>L</u> icense #      | Licen <u>s</u> e State/H  | Region                       | License <u>r</u> ear License | ype                               |               |
|                               |                          |                           |                              |                              |                                   |               |
|                               | Name                     |                           | Sex                          | Race                         | Date of Birth                     |               |
| CHRI QUERIES                  |                          |                           |                              | -                            | ▼ _/_/                            |               |
|                               | Social Security          | # <u>M</u> iscellaneous # | ŧ                            |                              | Driver Image Hotfiles Image Relat | ed Search Hit |
|                               |                          |                           |                              |                              | ▼ N = No ▼ Y = Yes ▼ N = N        | lo 🔻          |
| Links                         | Driver <u>L</u> icense   | #                         | Driver License State/Region  | n Code                       |                                   |               |
|                               | State ID #               | FBI / UCN #               | FOID #                       |                              |                                   |               |
|                               |                          |                           |                              |                              |                                   |               |
|                               | VEHICLE                  |                           |                              |                              |                                   |               |
|                               | <u>V</u> IN #            |                           | OAN #                        | Vehicle Year Veh             | icle <u>M</u> ake                 |               |
|                               |                          |                           |                              |                              |                                   |               |
|                               |                          |                           |                              |                              |                                   |               |
| <mark>25</mark>               |                          | Su                        | ibmit                        | Clear                        | Close                             |               |
| 🖂 Mailbox f                   | or LANTERP - Int         | oox 📃 QVEH                | IPER - Vehicle & Person Quer | ry F                         |                                   |               |
|                               |                          |                           |                              |                              |                                   |               |

#### 📃 QPROP - Query Property Form

| - | _   |
|---|-----|
|   | _   |
|   | ~ . |
| _ |     |
|   |     |

M

IL08496Y6 = ISP INFO SERVICES BUREAU SPRINGFIELD

| LEADS or NCIC                    |                  |                 |              |                   |                                 |
|----------------------------------|------------------|-----------------|--------------|-------------------|---------------------------------|
| Notes                            |                  | LEADS #         | NCIC #       | Hotfiles Image    | Related Search Hit              |
|                                  |                  |                 |              | Y = Yes ▼         | N = No 💌                        |
| GUNS                             |                  |                 |              |                   |                                 |
| <u>S</u> erial #                 | <u>M</u> ake     |                 | <u>C</u>     | aliber            |                                 |
|                                  |                  |                 | <b></b>      |                   |                                 |
| ARTICLES                         |                  |                 |              | Must be a valid N | ICIC 2000 Code. (1 - 4 numeric) |
| <u>S</u> erial/OAN/UAC           | <u>Т</u> уре     |                 |              | DTE               | -                               |
|                                  |                  | Сору            | Ctrl-C       | <b></b>           |                                 |
| SECURITIES                       |                  | Cut             | Ctrl-X       |                   |                                 |
| <u>S</u> erial #                 | <u>D</u> enomina | Paste           | Ctrl-V       |                   |                                 |
|                                  |                  | Select All      | Ctrl-A       |                   | ▼                               |
| Owner                            |                  | Undo            | Ctrl-Z       | Security # Case   | Number                          |
|                                  |                  | Redo            | Ctrl+Shift-Z |                   |                                 |
| BOATS                            |                  | Field Help (QA. | TYP) F1      | ·                 |                                 |
| <u>B</u> oat Hull #/Serial #/OAN | <u>R</u> egist   | Search Code L   | IST Ctrl-F   |                   |                                 |
|                                  |                  |                 |              | •                 |                                 |
|                                  | <b>a b b</b>     |                 |              |                   |                                 |
|                                  | Submit           |                 | Clear        |                   | Close                           |

. 🗆 🗙

### SOS SOUNDEX

| 🔲 zws - s      | OS Soundex Query           | . D X         |
|----------------|----------------------------|---------------|
| Header Inf     | ormation                   |               |
| <u>O</u> RI    |                            |               |
| IL08496Y6      | = ISP INFO SERVICES BUREAU | SPRINGFIELD - |
| Search Inf     | ormation                   |               |
| * <u>N</u> ame |                            |               |
| Option         | -                          |               |
| Value          |                            |               |
|                | DL = Driver License Names  |               |
|                | RT = Vehicle Reg Names     |               |
|                | SR = Detail Line #         | Close         |
|                | B = Backward               |               |
| _              | F = Forward                |               |

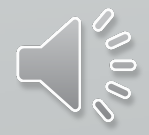

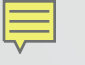

#### FOID

#### **CONCEAL CARRY**

| 📰 ZF - FOID Query Firearm Owner Information Document 🛛 🗔 🖂 | 🗊 CWQ - NLETS Concealed Carry Query                    |
|------------------------------------------------------------|--------------------------------------------------------|
| Header Information                                         | Header Information                                     |
| ORI IL08496Y6 = ISP INFO SERVICES BUREAU SPRINGFIELD ▼     | ORI IL08496Y6 = ISP INFO SERVICES BUREAU SPRINGFIELD ▼ |
| By NAM By FID                                              | ★Destination 1 IL = Illinois                           |
| Query by Name                                              | One of the following (NAM & DOB or SOC or Permit)      |
| * <u>N</u> ame                                             | <u>N</u> ame                                           |
| * <u>D</u> ate of Birth ///                                | Date of Birth ///                                      |
| Se <u>x</u> ▼                                              | Permit #                                               |
| Submit Clear Close                                         | Submit Clear Close                                     |
|                                                            |                                                        |

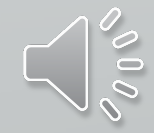

| <b>2</b> 9 - Summary Qu<br>* <u>M</u> essage Key | very                   |                        |                                                                                                    |                                                                                                    |                 |                                               |                      |            |       |                         |         |
|--------------------------------------------------|------------------------|------------------------|----------------------------------------------------------------------------------------------------|----------------------------------------------------------------------------------------------------|-----------------|-----------------------------------------------|----------------------|------------|-------|-------------------------|---------|
| * <u>o</u> ri II                                 | L08496Y6 = ISP INFO SE | RVICES BUREAU SPRINGFI | ELD 🔻                                                                                                    |                                                                                                    |                 |                                               |                      |            |       |                         |         |
| Query Data                                       |                        |                        |                                                                                                    |                                                                                                    |                 |                                               |                      |            |       |                         |         |
| Scope (limit 6 <u>0</u> days                     | s prior)               | Rec Status             | Message Key SOR                                                                                                    | Status Inst. of Higher Edu                                                                                                    | ucation ?       |                                               |                      |            |       |                         |         |
| ORI ZI                                           | IP Offense Code        |                        |                                                                                                    | <b>~</b>                                                                                                    |                 | Sl                                            | JMN                  | <b>AN</b>  | RY    | <b>OFC</b>              | H       |
| District                                         | County                 | Zone Pawr              | ı                                                                                                    |                                                                                                    |                 |                                               |                      |            |       |                         |         |
|                                                  | Submit                 | Clear                  |                                                                                                    | Close                                                                                                    |                 |                                               |                      |            |       |                         |         |
|                                                  |                        |                        |                                                                                                    |                                                                                                    |                 |                                               |                      |            |       |                         |         |
|                                                  |                        |                        | <b>Z9 - Summary</b>                                                                                                    | Query                                                                                                    |                 |                                               |                      |            |       |                         |         |
|                                                  |                        |                        | <b>E Z9 - Summary</b><br>* <u>M</u> essage Key<br>* <u>O</u> RI                                                                                               | Query<br>ZA9 = Articles<br>IL08496Y6 = ISP INFO SER                                                                                | ▼<br>VICES BURE | AU SPRINGFI                                   | ELD 🔻                |            |       |                         |         |
|                                                  |                        |                        | <b>E Z9 - Summary</b><br>* <u>M</u> essage Key<br>* <u>O</u> RI<br>Query Data                                                                                 | Query<br>ZA9 = Articles<br>IL08496Y6 = ISP INFO SER                                                                                | ▼<br>VICES BURE | AU SPRINGFI                                   | ELD 🔻                |            |       |                         |         |
|                                                  |                        |                        | E Z9 - Summary<br>* <u>M</u> essage Key<br>* <u>O</u> RI<br>Query Data<br>* Scope (limit 60                                                                   | Query<br>ZA9 = Articles<br>IL08496Y6 = ISP INFO SER<br>2 days prior)                                                               | VICES BURE      | AU SPRINGFI                                   | ELD ▼<br>Message Key | SOR Status | sIns  | st. of Higher Educ      | ) C C   |
|                                                  |                        |                        | Z9 - Summary         * Message Key         * ORI         Query Data         * Scope (limit 64)         ALL = Returns a                                        | Query<br>ZA9 = Articles<br>IL08496Y6 = ISP INFO SER<br>days prior)                                                                 | VICES BURE      | AU SPRINGFI<br>Rec Status<br>ACTIVE 🔻         | ELD 🔻<br>Message Key | SOR Status | s Ins | st. of Higher Educ<br>▼ | Ition ? |
|                                                  |                        |                        | Z9 - Summary         * Message Key         * ORI         Query Data         * Scope (limit 6)         ALL = Returns a         ORI                             | Query<br>ZA9 = Articles<br>IL08496Y6 = ISP INFO SER<br>2 days prior)<br>Ill records<br>ZIP Offense Code                            | VICES BURE      | AU SPRINGFI<br>Rec Status<br>ACTIVE ▼         | ELD 🔻<br>Message Key | SOR Status | s Ins | st. of Higher Educ<br>▼ | 10 C    |
|                                                  |                        |                        | Z9 - Summary         * Message Key         * ORI         Query Data         * Scope (limit 6)         ALL = Returns a         ORI         District         09 | Query<br>ZA9 = Articles<br>IL08496Y6 = ISP INFO SER<br>days prior)<br>Il records<br>ZIP Offense Code<br>County<br>084 = Sangamon 💌 | VICES BURE      | AU SPRINGFI<br>Rec Status<br>ACTIVE 👻<br>Pawn | ELD 🔽<br>Message Key | SOR Status | s Ins | st. of Higher Educ<br>▼ | ition ? |

|                    | AD           | MIN   |
|--------------------|--------------|-------|
| 📃 ADMQ - Admin Ind | luiry        |       |
| Query using one of | he following | 3     |
| CDC / ORI / Group  | ZLF          |       |
| ORA                |              |       |
| Submit             |              | Clear |
|                    |              |       |

### **NISTRATIVE QUERY - ADMQ**

| ADMQ - Admin Inquiry            | 🗌 View Message Details                                                        |
|---------------------------------|-------------------------------------------------------------------------------|
| uery using one of the following |                                                                               |
| DC / ORI / Group ZLF<br>ORA     | STATION CONFIGURATION REPORT: 15:39 01APR2021                                 |
| Submit Clear Close              | ORI=IL0840000<br>DTO=SANGCO<br>FLGS=ACK                                       |
|                                 | ROL=FULL OPERATOR<br>AGY=IL0840000<br>PLA=SO SANGAMON CO IL<br>PEF=N<br>NPF=N |
|                                 |                                                                               |

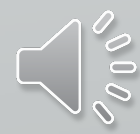

### **Canadian Transactions**

Ē

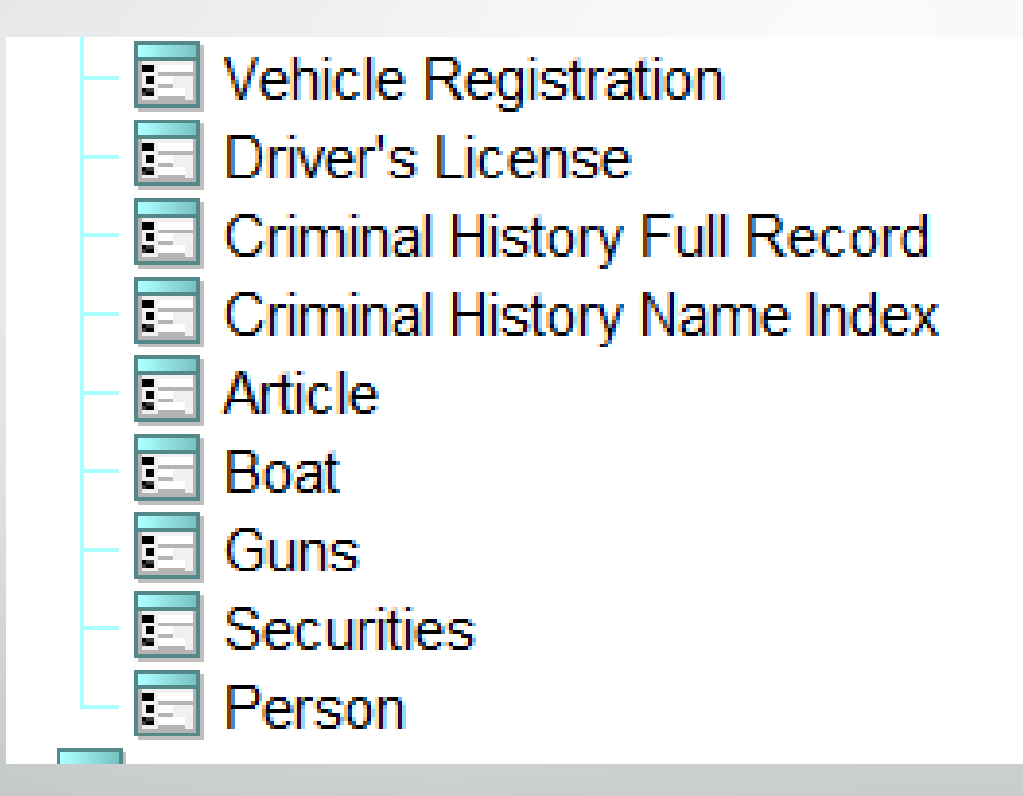

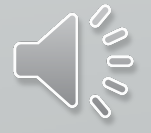

### **NLETS QUERY**

Ę

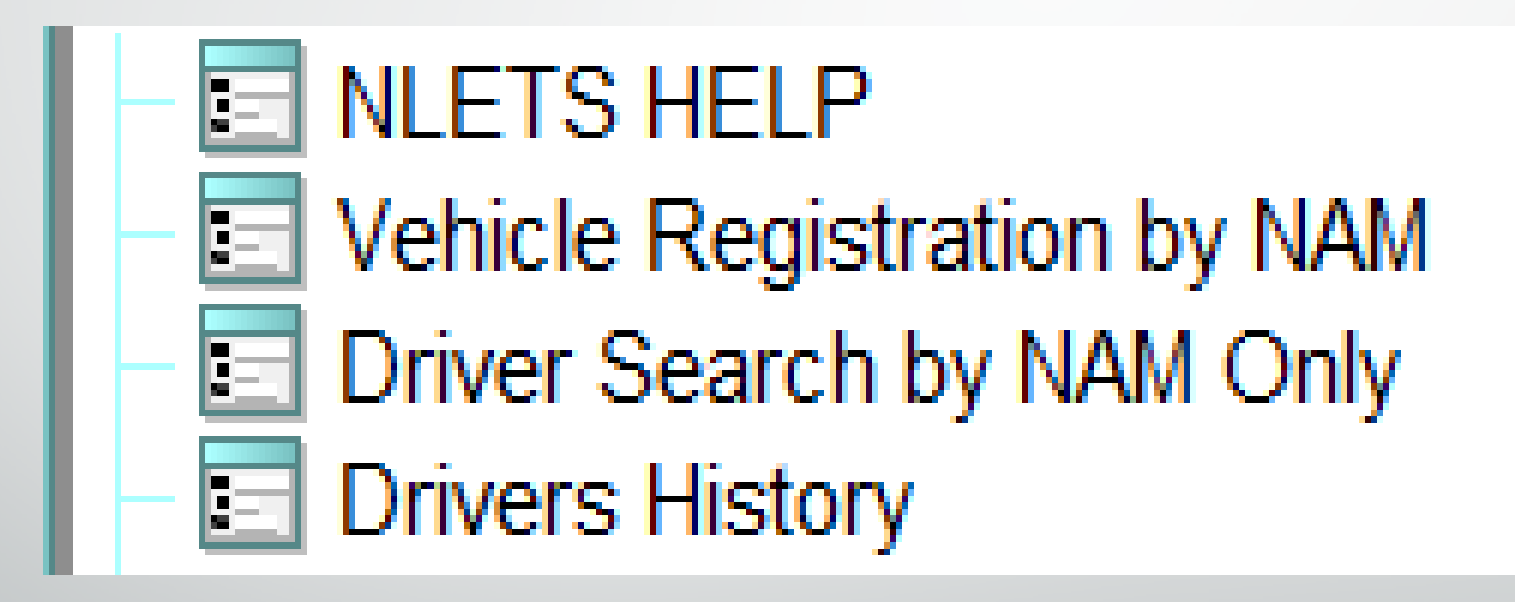

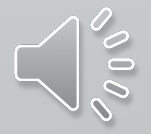

### **NLETS QUERY**

Ē

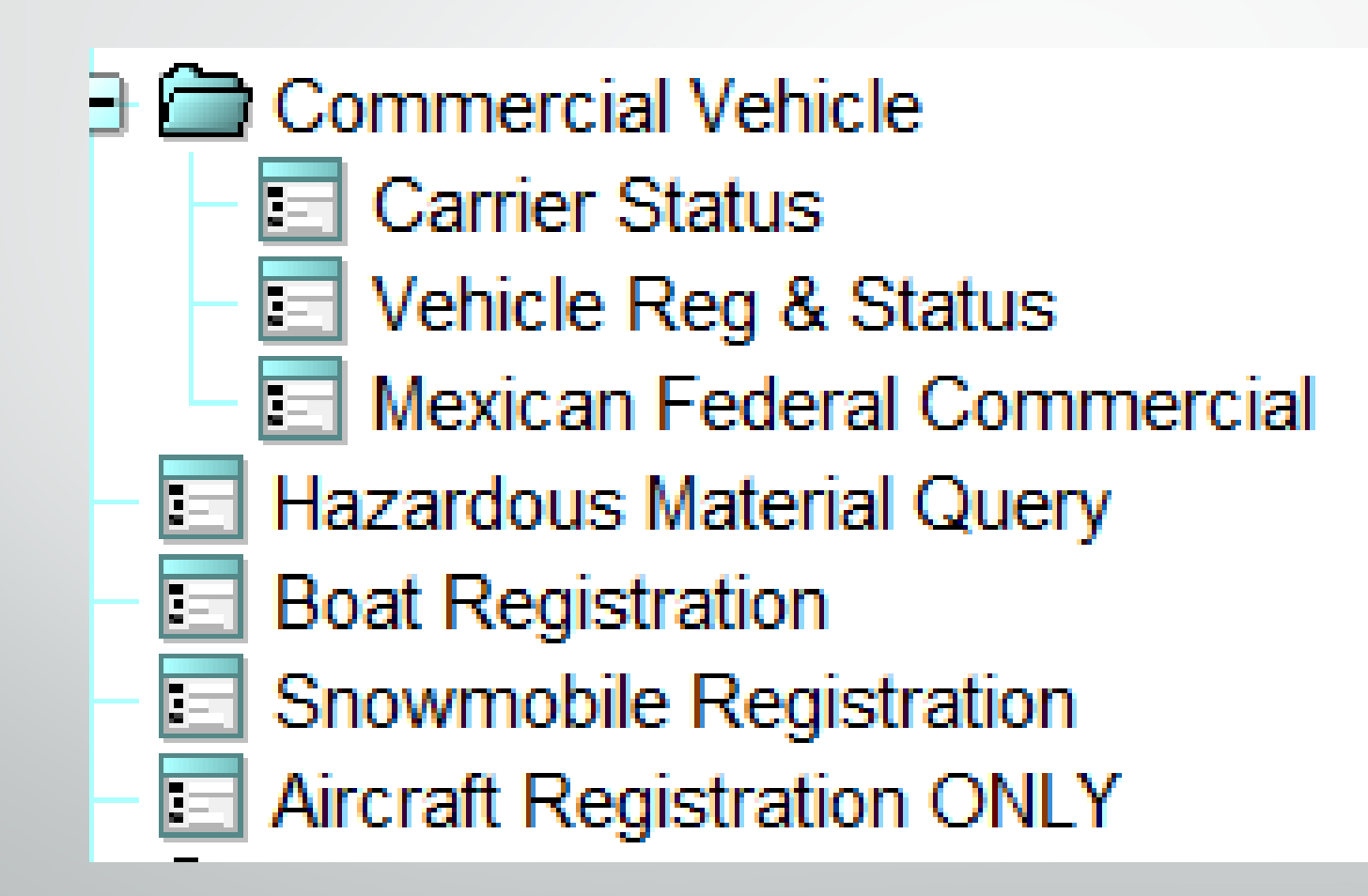

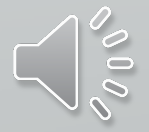

## NICB

| 🗉 NICB - NLETS Query NICB                   |                     |                   |  |  |  |  |
|---------------------------------------------|---------------------|-------------------|--|--|--|--|
| Header Information                          |                     |                   |  |  |  |  |
| ★ <u>M</u> essage Key NAQ = All Available ▼ |                     |                   |  |  |  |  |
| ORI NIQ = Impound/Export File Inq           |                     | EAU SPRINGFIELD 🔻 |  |  |  |  |
| - Deguired Informe                          | NAQ = All Available |                   |  |  |  |  |
| Required informa                            | tion                |                   |  |  |  |  |
| * <u>V</u> IN #                             |                     |                   |  |  |  |  |
| Submit Clear Close                          |                     |                   |  |  |  |  |

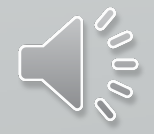

### **NLETS ORION**

| TQ - NLETS Query ORION |                    |  |  |  |  |  |  |  |
|------------------------|--------------------|--|--|--|--|--|--|--|
| Header informatio      | Header information |  |  |  |  |  |  |  |
| <u>O</u> RI            |                    |  |  |  |  |  |  |  |
| *Destination <u>1</u>  |                    |  |  |  |  |  |  |  |
| By ORI By LOC          | By FED By REP      |  |  |  |  |  |  |  |
| Query by ORI           |                    |  |  |  |  |  |  |  |
| * <u>o</u> Ri          |                    |  |  |  |  |  |  |  |
| Location               |                    |  |  |  |  |  |  |  |
| 5                      | ubmit Clear Close  |  |  |  |  |  |  |  |

![](_page_23_Picture_2.jpeg)

#### **ORION - ORI**

| Received Time:                   | 01:59:43 PM                           | Sou   |
|----------------------------------|---------------------------------------|-------|
| Summary:                         | TQ: ORI=MTVIN0000                     |       |
| 🗌 View Message Details           |                                       |       |
|                                  |                                       |       |
| TR.MTORION00                     |                                       |       |
| 11:59 04/02/2021 20756           |                                       |       |
| 11:59 04/02/2021 00391 IL08496Y  | 6                                     |       |
| *MRI0001791                      |                                       |       |
| TXT                              |                                       |       |
| ORI/MTVIN0000 LOC/DE             | ER LODGE                              |       |
|                                  |                                       |       |
| DEPT MOTOR VEH REGISTRARS BUREAU | U                                     |       |
| 925 MAIN STREET                  |                                       |       |
| DEER LODGE, 59722                |                                       |       |
| TYDE - N.I                       |                                       |       |
| PHN # (406)846-6000              |                                       |       |
| NOT 24 HE SERVICE W/O TERMINAL   |                                       |       |
| NON-CRIMINAL JUSTICE AGENCIES.   |                                       |       |
| USER IS AUTHORIZED TO SEND/RECE  | IVE ADMINISTRATIVE MESSAGES.          |       |
| USER IS AUTHORIZED TO RECEIVE D  | MV DATA.                              |       |
| USER IS AUTHORIZED TO OTHER NLE  | TS MESSAGES.                          |       |
| ORI IS ACTIVE                    |                                       |       |
| BASELINE PRIORITY IS - 0         |                                       |       |
| NOT AUTHORIZED TO ADD/CANCEL OR: | IS                                    |       |
| NOT AUTHORIZED TO PERFORM CONTRO | OL TERMINAL FUNCTIONS                 |       |
| OWNER: MT CREATED: 1992-02-06    | UPDATED: 1999-05-07 CERTIFIED: 2006-1 | LO-18 |
| REMARKS:                         |                                       |       |

![](_page_24_Picture_2.jpeg)

#### **ORION - LOCATION**

View Message Details

Ē

TR.MTORION00 11:57 04/02/2021 20755 11:57 04/02/2021 00390 IL08496Y6 \*MRI0001786 TXT ORI/MT0560000 LOC/BILLINGS YELLOWSTONE CO SHERIFFS OFFICE 219 N 26TH BILLINGS, 59101 TYPE - SO PHN # (406)256-2929 FAX # (406)256-2934 24 HR SERVICE W/TERMINAL ANY AGENCY OF COUNTY GOVERNMENT. USER IS AUTHORIZED TO SEND/RECEIVE ADMINISTRATIVE MESSAGES. USER IS AUTHORIZED TO SEND/RECEIVE CHRI. USER IS AUTHORIZED TO RECEIVE DMV DATA. USER IS AUTHORIZED TO OTHER NLETS MESSAGES. ORI IS ACTIVE BASELINE PRIORITY IS - 0 NOT AUTHORIZED TO ADD/CANCEL ORIS NOT AUTHORIZED TO PERFORM CONTROL TERMINAL FUNCTIONS OWNER: MT CREATED: 1990-05-02 UPDATED: 2004-09-06 CERTIFIED: 2006-10-18 REMARKS:

# HIT CONFIRMATION FORMS

#### **FORM TREE**

Ē

HIT CONFIRMATION AND RESPONSES

### **HOT LINKS**

| Received Time:                                  | 02:18:02 P           | М | Source ORI: | IL08496Y6 |  |
|-------------------------------------------------|----------------------|---|-------------|-----------|--|
| Z2: NAM=ARCHER, MALORY SEX=F RAC=U DOB=19451111 |                      |   |             |           |  |
| 🗌 View Message Det                              | View Message Details |   |             |           |  |
| Locate Enter AddOn Clear Addon Confirmation     |                      |   |             |           |  |
|                                                 |                      |   |             |           |  |

CHF

QUERY:QW NAM/ARCHER, MALORY.DOB/19451111.SEX/F.RAC/U

#### HOT LINKS FORM Hit Confirmation Request

Ę

| Header Information    |                                               | Request Information        | Request Information   |  |
|-----------------------|-----------------------------------------------|----------------------------|-----------------------|--|
| <u>O</u> RI           | IL08496Y6 = ISP INFO SERVICES BUREAU SPRINGFI | ELD 🔻 *Request #           | <b></b>               |  |
| *Destination <u>1</u> | IL0849615                                     | *Confirmation Priority     | <b></b>               |  |
| Destination 2         | BN0                                           | * Agency Case #            |                       |  |
| Destination <u>3</u>  |                                               | LDS #                      | W21D4959              |  |
| Destination <u>4</u>  |                                               | NC <u>I</u> C #            |                       |  |
| Hit Information       |                                               | Requester's Information    |                       |  |
| *Reques <u>t</u> Type | WP = Wanted Person 💌                          | * <u>R</u> equestor        |                       |  |
| *                     |                                               | *Requesting <u>Ag</u> ency | ILLINOIS STATE POLICE |  |
| * <u>N</u> ame        | ARCHER,MALORY                                 | * P <u>h</u> one #         |                       |  |
| * Date of Birth       | 11/11/1945                                    | <u>E</u> xtension          |                       |  |
| <u>D</u> ate of Birth | 11/11/1340                                    | <u>F</u> ax #              |                       |  |
| Sex                   | F = Female 💌                                  | <u>C</u> ourt Order #      |                       |  |
|                       |                                               | <u>W</u> arrant #          |                       |  |
| Remarks Section       |                                               |                            |                       |  |
|                       |                                               |                            |                       |  |
|                       |                                               |                            |                       |  |

### HIT CONFIRMATION REQUEST Form Tree

Ę

| YQ - NLETS Hit Confirmation Request |                                                  |                                 |                       |  |  |
|-------------------------------------|--------------------------------------------------|---------------------------------|-----------------------|--|--|
| Header Information                  | on                                               | Request Information             |                       |  |  |
| <u>O</u> RI                         | IL08496Y6 = ISP INFO SERVICES BUREAU SPRINGFIELD | *Request #                      | <b>•</b>              |  |  |
| *Destination <u>1</u>               |                                                  | * Confirmation <u>P</u> riority | <b>•</b>              |  |  |
| Destination 2                       | BN0                                              | * Agency Case #                 |                       |  |  |
| Destination <u>3</u>                |                                                  | LDS #                           |                       |  |  |
| Destination <u>4</u>                |                                                  | NC <u>I</u> C #                 |                       |  |  |
| Hit Information                     |                                                  | Requester's Information         | n                     |  |  |
| *Reques <u>t</u> Type               |                                                  | * <u>R</u> equestor             |                       |  |  |
| License #                           |                                                  | *Requesting <u>Ag</u> ency      | ILLINOIS STATE POLICE |  |  |
|                                     |                                                  | * P <u>h</u> one #              |                       |  |  |
| <u>V</u> IN #                       |                                                  | <u>E</u> xtension               |                       |  |  |
| Vehicle <u>Y</u> ear                |                                                  | <u>F</u> ax #                   |                       |  |  |
| Vehicle Make                        |                                                  | <u>C</u> ourt Order #           |                       |  |  |
| Venicie <u>m</u> ake                |                                                  | <u>W</u> arrant #               |                       |  |  |
| Remarks Section                     |                                                  |                                 |                       |  |  |
|                                     |                                                  |                                 |                       |  |  |

![](_page_28_Picture_2.jpeg)

New Hit Confirmation!

<u>ĥ</u>

# You Have Received A New Hit Confirmation!

![](_page_29_Picture_2.jpeg)

| Received Time:                                               | 01:40:07 PM       | Source ORI:           | IL08496A7        |  |  |
|--------------------------------------------------------------|-------------------|-----------------------|------------------|--|--|
| Summary:                                                     | YQ: IL08496Y6 AS2 | LDS=W21D4956 RTY=WP N | AM=BASEBALL,CUBS |  |  |
| 🗌 View Message Deta                                          | ails              |                       |                  |  |  |
|                                                              |                   |                       |                  |  |  |
| Confirmation                                                 |                   |                       |                  |  |  |
| Response                                                     |                   |                       |                  |  |  |
| YQ.IL08496A7                                                 |                   |                       |                  |  |  |
| FROM:(IL08496A7)                                             |                   |                       |                  |  |  |
| TO:(IL08496Y6)                                               |                   |                       |                  |  |  |
| *MRI0001871                                                  |                   |                       |                  |  |  |
|                                                              |                   |                       |                  |  |  |
| ****HIT CONFIRMATION REQUEST - FIRST NOTICE****              |                   |                       |                  |  |  |
| ****RESPONSE PRIORITY :URGENT!-RESPOND WITHIN 10 MINUTES**** |                   |                       |                  |  |  |
| 007 (1004                                                    |                   |                       |                  |  |  |

 $\times$ 

OCA/1234.

#### HOT LINKS FORM HIT CONFIRMATION RESPONSE

| leader Informatio    | on                                               | Response Information          |                       |
|----------------------|--------------------------------------------------|-------------------------------|-----------------------|
| <u>0</u> RI          | IL08496Y6 = ISP INFO SERVICES BUREAU SPRINGFIELD | * <u>C</u> onfirmation Status | ▼                     |
| Destination <u>1</u> | IL08496A7                                        | Confirmation <u>H</u> ours    |                       |
| Destination 2        | BN0                                              | * Agency Case #               |                       |
| Destination 3        |                                                  | LDS #                         | W21D4956              |
| Destination <u>4</u> |                                                  | NC <u>I</u> C #               |                       |
| lit Information      |                                                  | Confirmer's Information       |                       |
| Hi <u>t</u> Type WP  | = Wanted Person 💌                                | * <u>C</u> onfirmer           |                       |
|                      |                                                  | *Confirming <u>Ag</u> ency    | ILLINOIS STATE POLICE |
| * <u>N</u> ame       | BASEBALL,COBS                                    | <b>*</b> P <u>h</u> one #     |                       |
|                      |                                                  | <u>E</u> xtension             |                       |
| Date of Birth        | 01/01/1964                                       | <u>F</u> AX #                 |                       |
| For                  | M = Male                                         | <u>C</u> ourt Order #         |                       |
| <u>-3</u> ex         |                                                  | <u>W</u> arrant #             |                       |
| emarks Section       |                                                  |                               |                       |
|                      |                                                  |                               |                       |
|                      |                                                  |                               |                       |
|                      |                                                  |                               |                       |
|                      |                                                  |                               |                       |

### HIT CONFIRMATION RESPONSE Form Tree

Ę

| T YR - NLETS Hit       | Confirmation Response                            |                               |   |
|------------------------|--------------------------------------------------|-------------------------------|---|
| Header Informatio      | Header Information                               |                               |   |
| <u>o</u> ri            | IL08496Y6 = ISP INFO SERVICES BUREAU SPRINGFIELD | * <u>C</u> onfirmation Status |   |
|                        |                                                  | Confirmation <u>H</u> ours    |   |
| * Destination <u>1</u> |                                                  | * Agency Case #               |   |
| Destination 2          | BN0                                              | LDS #                         |   |
|                        |                                                  | NC <u>I</u> C #               |   |
| Hit Information        |                                                  | Confirmer's Information       | 1 |
| *Hi <u>t</u> Type      |                                                  | * <u>C</u> onfirmer           |   |
| <u>L</u> icense #      |                                                  | *Confirming Agency            |   |
|                        |                                                  | <b>*</b> P <u>h</u> one #     |   |
| <u>V</u> IN #          |                                                  | <u>E</u> xtension             |   |
| Vehicle <u>Y</u> ear   |                                                  | <u>F</u> AX #                 |   |
| Vehiele Make           |                                                  | <u>C</u> ourt Order #         |   |
| Venicie <u>m</u> ake   |                                                  | <u>W</u> arrant #             |   |
| Remarks Section        |                                                  |                               |   |
|                        |                                                  |                               |   |
|                        |                                                  |                               |   |
|                        |                                                  |                               |   |

### IMAGE

QUERY ENTER MODIFY CANCEL

Ē

| 🔄 QII - Query Image 📃 🗌 🔀                                                                 |                                                                 |              |  |  |  |
|-------------------------------------------------------------------------------------------|-----------------------------------------------------------------|--------------|--|--|--|
| Header Information                                                                        | n                                                               |              |  |  |  |
| <u>O</u> RI IL08496Y6 =                                                                   | = ISP INFO SERVICES                                             | BUREAU SPI   |  |  |  |
| By LDS/NIC/IMN                                                                            | Generic Vehicle                                                 | Generic Boat |  |  |  |
| Query by LDS/NIC<br>Image #<br>LEADS #<br><u>N</u> CIC #                                  | Query by LDS/NIC/IMN #       Image #       LEADS #       NCIC # |              |  |  |  |
| Optional Image Request Indicator         Image       Y = Yes ▼         Submit       Clear |                                                                 |              |  |  |  |

![](_page_32_Picture_3.jpeg)

### NCIC ORI QUERY

|                                                                                                    | QO - NCIC Query ORI         Header Information         * Message Key       ZO = ORI Translation ▼         QRI       IL08496Y6 = ISP INFO SER         Required Information | UICES BUREAU SPRINGFIELD  VICES BUREAU SPRINGFIELD  VICES BUREAU SPRIN |  |  |
|----------------------------------------------------------------------------------------------------|----------------------------------------------------------------------------------------------------|----------------------------------------------------------------------------------------------------|--|--|
| ZO                                                                                                    | * <u>O</u> RI<br>Submit Clear                                                                                                    | Close<br>QO<br>Received Time: 03:01:14 PM S                                                                                                    |  |  |
| Received Time:                                                                                                    | 03:01:04 PM                                                                                                    | View Message Details                                                                                                    |  |  |
| Summary:                                                                                                    | ZO: ORI=IL0840000                                                                                                    | 1L01 NCIC RESPONSE<br>IL08496Y6                                                                                                    |  |  |
| 1L01 NCIC RESPONSE<br>IL08496Y6<br>ORI/IL0840000 IS SANGAMON CO SO SPRINGFIELD<br>MRI: 1873 IN: NCIC 95 AT 02APR2021 15:01:04<br>OUT: BN0 45 AT 02APR2021 15:01:04 |                                                                                                    | ORI/IL0840000 ATR/SANGAMON CO SO SPRINGFIELD<br>COU/SANGAMON TYP/2 CT1/217 753-6666<br>AN1/SHERIFF'S OFFICE<br>SNA/1 SHERIFF'S PLAZA CTY/SPRINGFIELD STA/IL<br>ZIP/62701<br>FOC/ILSI<br>NLC/0001<br>DTE/19920414 0000 EDT DLU/20010115 0000 EST                                                                                                    |  |  |
|                                                                                                    |                                                                                                    | MRI: 1875 IN: NCIC 96 AT 02APR2021 15:01:14<br>OUT: BN0 46 AT 02APR2021 15:01:14                                                                                                    |  |  |

### SOS TITLE HIT

MODIFY HOLD EXTENSION RELEASE 

| MTITLE - Mo         | dify Title Hit (Release, Hold, Extend Hold) |          |  |  |  |
|---------------------|---------------------------------------------|----------|--|--|--|
| <u>M</u> essage Key | MHH = Modify Title - Hold 🔻                 |          |  |  |  |
| <u>0</u> RI         |                                             | <b>•</b> |  |  |  |
| Title Hit Informa   | ition                                       |          |  |  |  |
| *LEADS #            | * Title Number                              |          |  |  |  |
|                     |                                             |          |  |  |  |
| Release Code        |                                             |          |  |  |  |
|                     | ▼                                           |          |  |  |  |
| *Hold Code          |                                             |          |  |  |  |
|                     | <b>•</b>                                    |          |  |  |  |
| *Hold By            |                                             |          |  |  |  |
|                     |                                             |          |  |  |  |
| Extension Num       | ber *Initials                               |          |  |  |  |
| Su                  | bmit Clear C                                | lose     |  |  |  |

![](_page_34_Picture_3.jpeg)

![](_page_35_Picture_0.jpeg)

|                       |                                  |  |  |  | ORI IL08496Y6 = ISP INFO SERVICES BUREAU SPRINGFIELD ▼ |  |
|-----------------------|----------------------------------|--|--|--|--------------------------------------------------------|--|
| *Destination <u>1</u> |                                  |  |  |  |                                                        |  |
| Destination 2 BN0     |                                  |  |  |  |                                                        |  |
| Destination 3         |                                  |  |  |  |                                                        |  |
| Destination <u>4</u>  |                                  |  |  |  |                                                        |  |
| Destination <u>5</u>  |                                  |  |  |  |                                                        |  |
| Destination <u>6</u>  |                                  |  |  |  |                                                        |  |
| Destination 7         |                                  |  |  |  |                                                        |  |
| Destination <u>8</u>  |                                  |  |  |  |                                                        |  |
| Message Information   |                                  |  |  |  |                                                        |  |
| CDC *Messa            | CDC * Message Number Sending ORI |  |  |  |                                                        |  |
| BN0 IL08496Y6         |                                  |  |  |  |                                                        |  |
| Attention             |                                  |  |  |  |                                                        |  |
|                       |                                  |  |  |  |                                                        |  |
| * Authority           |                                  |  |  |  |                                                        |  |
|                       |                                  |  |  |  |                                                        |  |
| Sending Operato       |                                  |  |  |  |                                                        |  |
| LANTER                |                                  |  |  |  |                                                        |  |
| Broadcast Messa       | ge                               |  |  |  |                                                        |  |
| Message               |                                  |  |  |  |                                                        |  |
|                       |                                  |  |  |  |                                                        |  |
|                       |                                  |  |  |  |                                                        |  |
|                       |                                  |  |  |  |                                                        |  |
|                       |                                  |  |  |  |                                                        |  |
|                       |                                  |  |  |  |                                                        |  |

000

Ν.

|                             |                               | Attach An Image                                 |
|-----------------------------|-------------------------------|-------------------------------------------------|
| * Message Key AM1 = IL      | LINOIS Administrative Message | Simport image                                   |
| ORI                         | IL08496Y6 = ISP INFO SERV     | /ICES BUREAU SPRINGFIELD                        |
| * Destination 1             | II 0680200 = PD LITCHEIEL [   |                                                 |
| Destination 2 BN0           |                               |                                                 |
| Destination 3               |                               |                                                 |
| Destination 4               |                               |                                                 |
| Destination 5               | AM1 = ILLING                  | DIS Administrative Message                      |
| Destination 6               | AM = NLETS                    | Administrative Message                          |
| Destination 7               | AML = NLET                    | S Administrative Message - Law Enforcement Only |
| Destination <u>a</u>        |                               |                                                 |
| Message Information         | - Sending ODI                 |                                                 |
| BN0 Message Numbe           | IL08496Y6                     |                                                 |
| Destination Agency / Area N | Jame                          |                                                 |
|                             |                               |                                                 |
| Attention                   | * Authority                   |                                                 |
|                             |                               |                                                 |
| Sending Operator            | * Sending Agency (ORA)        |                                                 |
| Maaaaaa                     |                               | 8                                               |
| message                     |                               |                                                 |
|                             |                               |                                                 |
|                             |                               |                                                 |
|                             |                               |                                                 |
|                             |                               |                                                 |
|                             |                               | -                                               |
|                             |                               |                                                 |
| File Attachment(s)          |                               |                                                 |
| File Attachment(s)          |                               |                                                 |
| File Attachment(s)          |                               |                                                 |
| File Attachment(s)          |                               |                                                 |
| File Attachment(s)          |                               |                                                 |
| File Attachment(s)          |                               |                                                 |
| File Attachment(s)          |                               |                                                 |

X

2

4

 $\sum_{o}^{o} 0$ 

![](_page_38_Picture_0.jpeg)

Ę

![](_page_38_Picture_1.jpeg)

# The following Slide **Queries will be** available in the upcoming months.

![](_page_39_Picture_1.jpeg)

# Wildlife Violation Query

| Header Information                                     |   |  |  |
|--------------------------------------------------------|---|--|--|
|                                                        |   |  |  |
| ORI IL08496Y6 = ISP INFO SERVICES BUREAU SPRINGFIELD - |   |  |  |
| * Destination <u>1</u>                                 |   |  |  |
| Destination 2                                          |   |  |  |
| Destination <u>3</u>                                   | ] |  |  |
| Destination <u>4</u>                                   | ] |  |  |
| Destination <u>5</u>                                   | ] |  |  |
| Required Information                                   |   |  |  |
| * <u>P</u> urpose ▼                                    |   |  |  |
| * <u>A</u> ttention                                    |   |  |  |
| Additional Identifiers                                 |   |  |  |
| * <u>N</u> ame                                         |   |  |  |
| * <u>D</u> ate of Birth ///                            |   |  |  |
| <u>S</u> ocial Security #                              |   |  |  |
| Submit Clear Close                                     |   |  |  |

The purpose of this system is to provide a standardized, secure and efficient method for NLETS users to exchange wildlife violator information primarily between conservation officers and, secondarily between state, local and federal law enforcement and criminal justice agencies.

Records may be requested using name and date of birth, **OR** a social security number.

A user may include both of these search elements but should clearly understand that each search element may generate a separate response, depending on the capabilities of the state.

If no information is available, the state will return a NO RECORD message.

### INTERPOL

Ē

Initial Wanted Person Query
 Full Detail Wanted Person Query
 Initial Travel Document Query
 Full Detail Travel Document Query
 Initial Stolen Vehicle Query
 Full Detail Stolen Vehicle Query
 Interpol Initial Gun Query
 Interpol Full Gun Query

![](_page_41_Picture_2.jpeg)

### INTERPOL

#### **INITIAL QUERY**

#### FULL DETAIL QUERY

| 📃 ITQ - NLETS Interpol Query Detailed Travel Document 🛛 🗔 🖂 | 🔄 FTQ - NLETS International Full Detail Stolen Travel Docu 🗔 🗖 🔀                                     |  |
|-------------------------------------------------------------|----------------------------------------------------------------------------------------------------|--|
| Header Information                                          | Header Information                                                                                   |  |
| ORI IL08496Y6 = ISP INFO SERVICES BUREAU SPRINGFIELD ▼      | ORI IL08496Y6 = ISP INFO SERVICES BUREAU SPRINGFIELD ▼                                               |  |
| Travel Document Data                                        | WARNING - Use of the full detail query will result in automatic                                      |  |
| * Docume <u>n</u> t ID #                                    | notification to the country of data origin and the USNCB.                                            |  |
| Document Type                                               | Please contact USNCB IOCC at (202) 616-3900 if you have any questions.<br>Full Detail ID Information |  |
| Country of Issue                                            | * E <u>n</u> tity ID #                                                                               |  |
| Submit Clear Close                                          | Submit Clear Close                                                                                   |  |
|                                                             |                                                                                                    |  |

![](_page_42_Picture_4.jpeg)

#### **Initial Response Example - Passport**

**TRAVEL DOCUMENT RESPONSE - EXAMPLE** 

**INITIAL RESPONSE** 

ITR.IPooooooo.AZNlets10.TXT Interpol Match List:

ID: A578126 Type: Passport Country: CROATIA Interpol ID: 7B7C1C5ED06F42C1AD98EAD7CB090853

![](_page_43_Picture_5.jpeg)

#### **Example: FULL RESPONSE**

FTR.DCINTERoo 10:14 04/05/2007 00009 10:14 04/05/2007 00048 AZNIets23 TXT

Ē

Your query of the Interpol ASF database has resulted in a positive "hit" and an alarm message has been sent to the country that submitted the information and the Interpol-United States National Central Bureau (USNCB) at the U.S. Department of Justice in Washington, D.C. Before taking any further action on this matter, you must contact the USNCB immediately at (202) 616-3900 to confirm the validity of the information obtained and coordinate any follow-up action on the information.

Interpol Record Document Information Document ID: PR789665 Document Type: Passport

![](_page_44_Picture_4.jpeg)

Theft Country: UNITED STATES Theft Type: Stolen Blank

![](_page_44_Picture_6.jpeg)

| _ |                                                        |               |          |       |        |
|---|--------------------------------------------------------|---------------|----------|-------|--------|
|   | QABS - Mandatory Insurance Abstract                    |               |          |       |        |
| F | Originator                                             |               |          |       |        |
| L | ORI IL08496Y6 = ISP INFO SERVICES BUREAU SPRINGFIELD ▼ |               |          |       | IELD 🔻 |
| L | Abstract Query                                         |               |          |       |        |
| L | * Driver License #                                     |               |          |       |        |
| L | Arrest D                                               | )ate <u>/</u> | <u> </u> |       |        |
|   | Subr                                                   | mit           | Clear    | Close |        |

### **SOS QUERY**

| QTITLE - Title Hit Query                                                                                                |  |  |
|----------------------------------------------------------------------------------------------------|--|--|
| Message Key       ZTS = Title Search       ▼         ORI       IL08496Y6 = ISP INFO SERVICES BUREAU SPRINGFIELD       ▼ |  |  |
| VIN       Title       LEADS#         Title Hit Information                                                              |  |  |
| Submit Clear Close                                                                                                    |  |  |

### CHRI Queries Up next.

![](_page_46_Picture_1.jpeg)